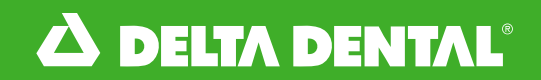

### Program Heart

# Billing – Fully Insured Groups

Logging In

# Logging In

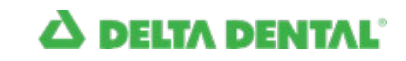

# LOGGING IN FOR THE FIRST TIME

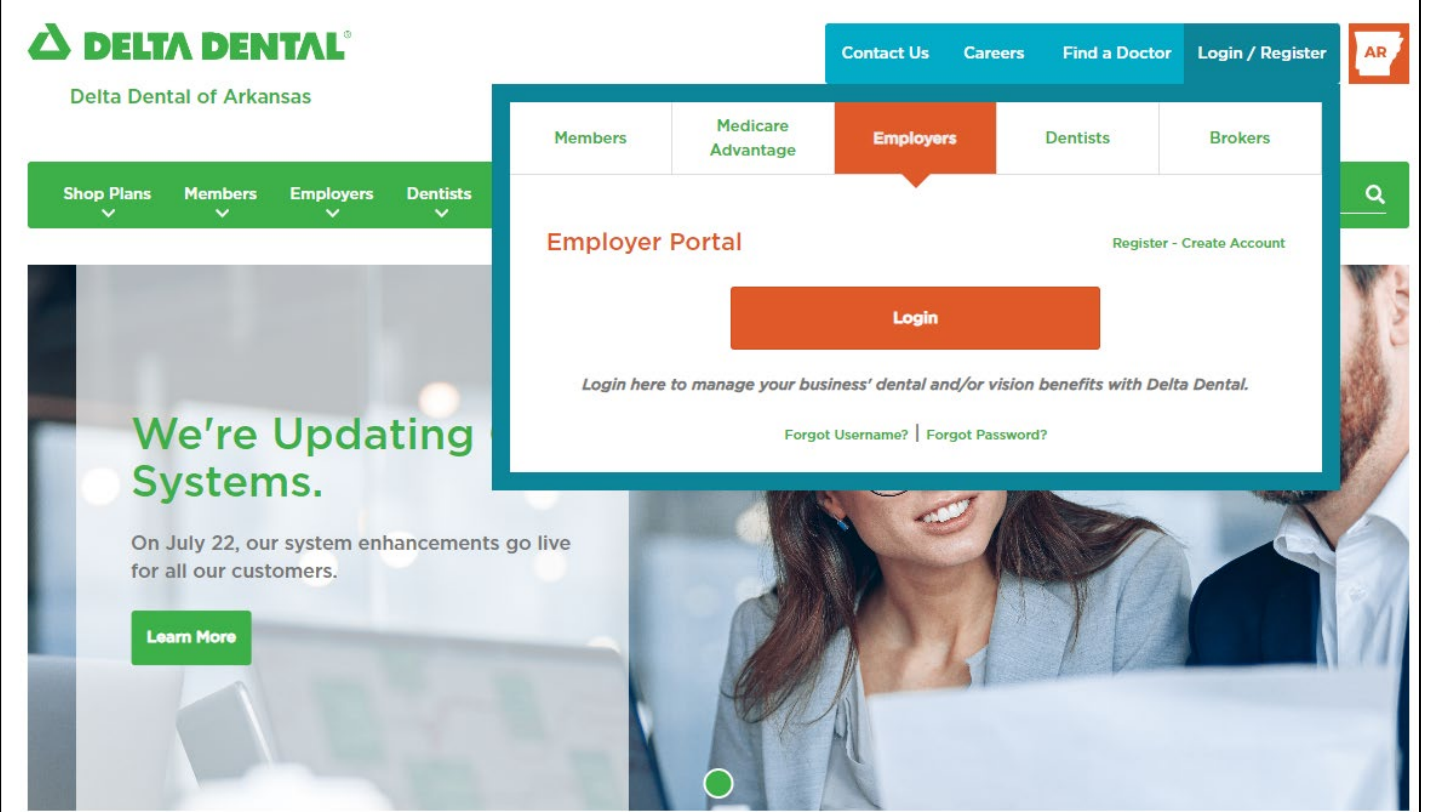

- Navigate to <u>www.deltadentalar.com</u> and select the applicable tab for Brokers and Employers.
- Click the Login button

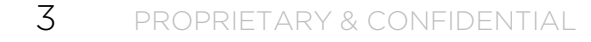

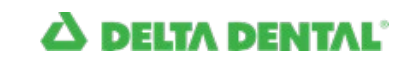

# LOGGING IN FOR THE FIRST TIME

| Member   |                                                                                                    |
|----------|----------------------------------------------------------------------------------------------------|
| Dentist  | <u>Delta Dental of Arkansas</u><br>Login here to manage your business' dental and/or vision<br>benefits with Delta Dental. |
| I Agent  | Username                                                                                                    |
| Employer | Password •                                                                                                    |
|          | Forgot <u>username</u> or <u>password</u> ?                                                                                |
|          | SIGN IN                                                                                                    |
|          | Don't have an account? Register Now                                                                                        |

- After clicking the "Login" button, you'll arrive on the sign on screen
- Use the user name and password you created during the registration process.

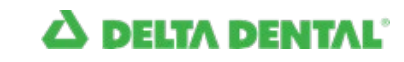

## LOGGING IN FOR THE FIRST TIME

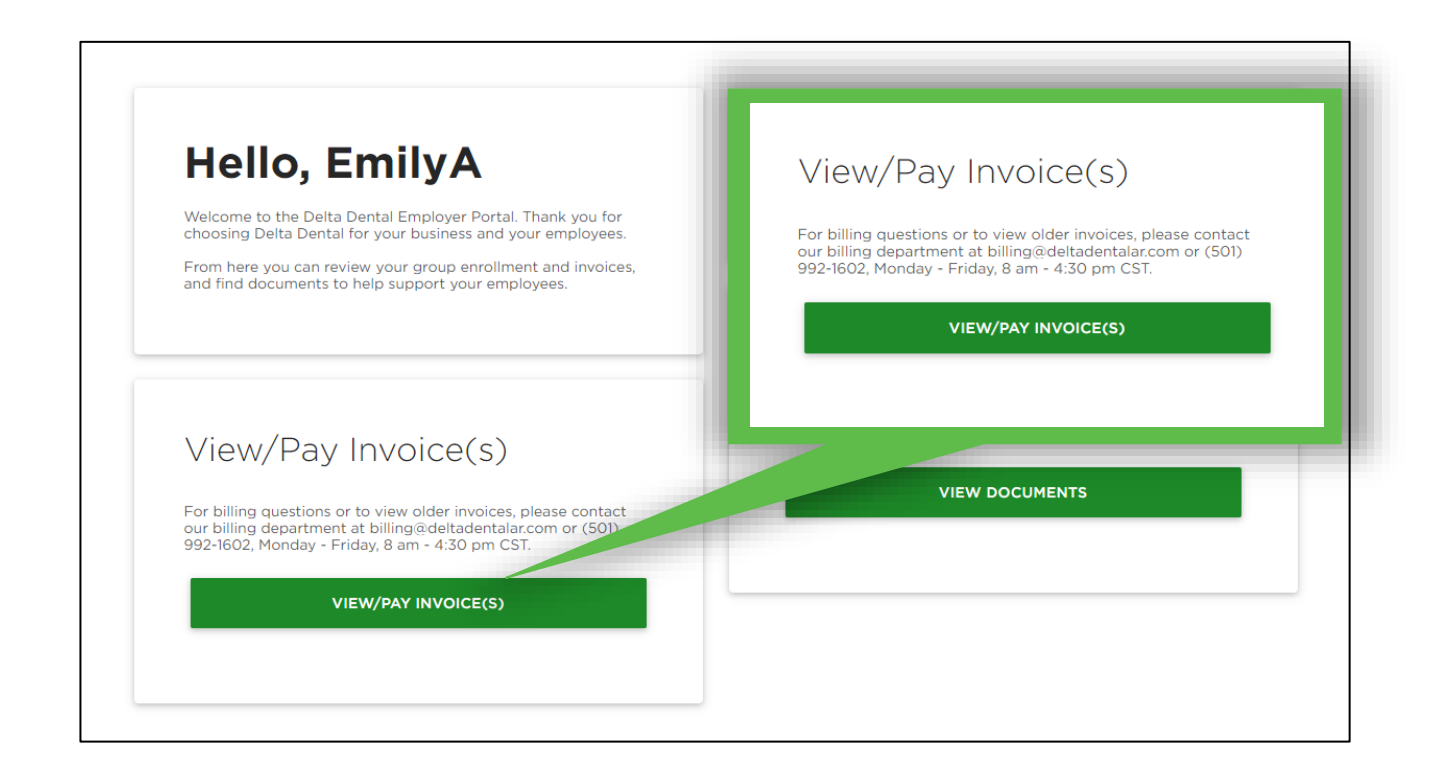

- Once logged in, click
   "View/Pay Invoice(s)",
- This will take you to the billing home page

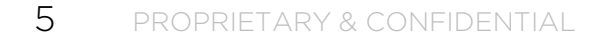

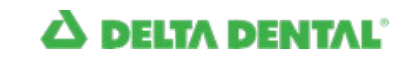

View Invoice

# Viewing and Paying Invoices

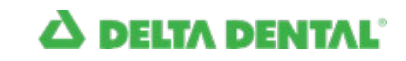

# VIEW INVOICE

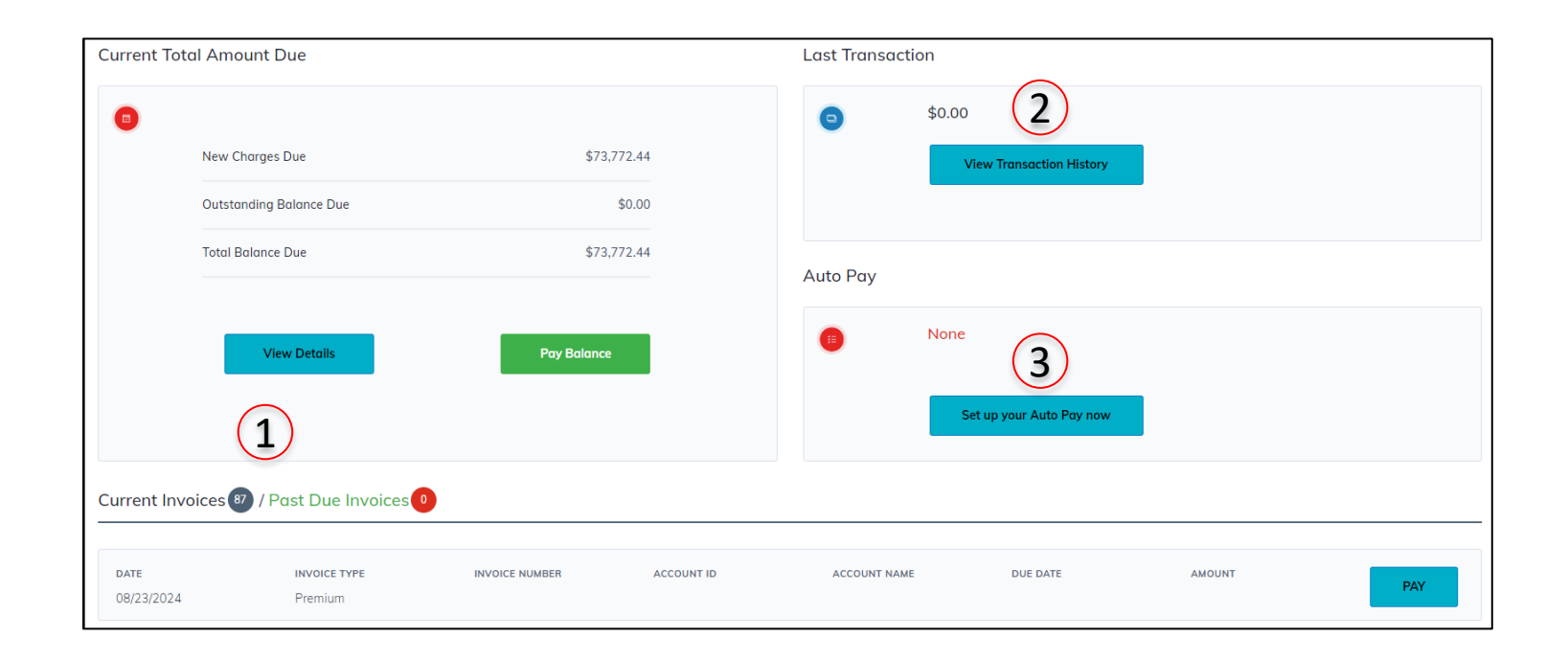

- Once on the Online Payment Dashboard, you have the option to pay the current balance in full <u>or</u> select a past due invoice to pay (1).
- There are also buttons to view transaction history (2) and set up Auto Pay (3)

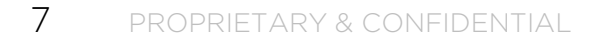

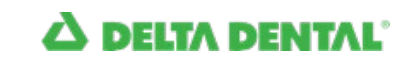

# PAY INVOICES

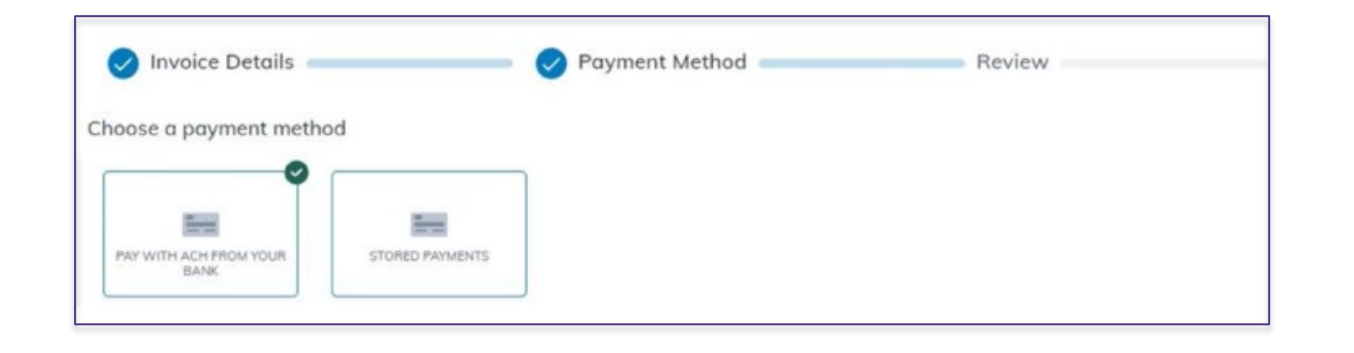

- Next, groups will be prompted to select a payment method.
- Groups can enter banking information and make a payment, or in the future, select from stored payments.

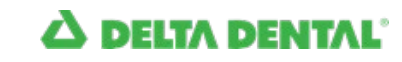

## PAY INVOICES

| Account Number<br>Account Number<br>ADDRESS 2      | O Savings             | 0                                    | Payment Summar<br>PANSIT DATE<br>08262024<br>PANSIT ANOJAT<br>57777.4399999999       | ry                                     |                                       |
|----------------------------------------------------|-----------------------|--------------------------------------|--------------------------------------------------------------------------------------|----------------------------------------|---------------------------------------|
| Account Number<br>Account Number<br>Account Number | Osavings              | 0                                    | Payment Summai<br>PAWENT DATE<br>08/26/2024<br>PAWENT AMOUNT<br>\$7:3772.43999999999 | ry                                     |                                       |
| ACCOUNT NAMBER *<br>Account Number<br>ACORESS 2    | O Savings             | 0                                    | Payment Summa<br>PAYMENT DATE<br>08/26/2024<br>PAYMENT AMOUNT<br>\$73772.43999999999 | ry                                     |                                       |
| ACCOUNT NUMBER *<br>Account Number<br>ACCRESS 2    | O Savings             | 0                                    | PAYMENT DATE<br>08/26/2024<br>PAYMENT AMOUNT<br>\$73772.43999999999                  |                                        |                                       |
| ACCOUNT NUMBER * ACCOUNT Number ACCOUNT Number     | ○ Savings             | 0                                    | 08/20/2024<br>PAYMENT AMOUNT<br>\$73772.439999999999                                 |                                        |                                       |
| ACCOUNT NUMBER +<br>Account Number<br>ADDRESS 2    | ○ Savings             | 8                                    | \$73772.43999999999                                                                  |                                        |                                       |
| Account Number                                     | ○ Savings             |                                      |                                                                                      |                                        |                                       |
| ADDRESS 2                                          | ○ Savings             |                                      |                                                                                      |                                        |                                       |
| ADDRESS 2                                          |                       |                                      |                                                                                      |                                        |                                       |
| ADDRESS 2                                          |                       |                                      |                                                                                      |                                        |                                       |
|                                                    |                       |                                      |                                                                                      |                                        |                                       |
| Optional                                           |                       |                                      |                                                                                      |                                        |                                       |
|                                                    | ZIP*                  |                                      |                                                                                      |                                        |                                       |
|                                                    | • Zip                 |                                      |                                                                                      |                                        |                                       |
|                                                    | ADDRESS 2<br>Optional | Aconess 2<br>Optional<br>2P *<br>Zip | ADDRESS 2<br>Optional<br>Tap *<br>Zip                                                | ADDRESS 2<br>Optional<br>2 P *<br>Zip. | ADDRESS 2<br>Optional<br>2p *<br>Zip. |

- Select a payment method (1).
- Please note, account numbers must be seven digits in length. If the account number is less than seven digits, pre-fill the account number with zeros.
- Finally, pay the invoice by clicking on the "Submit" (2) button at in the lower right hand corner.

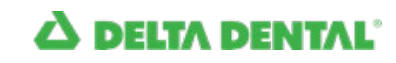

### PAY INVOICES

• Once payment has been submitted, groups will have the option to print a receipt, or receive it by e-mail.

|                                                                                                 |             | A DELTA DENTAL                                                       |
|-------------------------------------------------------------------------------------------------|-------------|----------------------------------------------------------------------|
| Receipt                                                                                         |             | May 20, 2024<br>Transaction ID 3795906<br>Status: Payment Successful |
| Group<br>Delta Dental of Arkansas<br>1513 Country Club Road<br>Sherwood, AR 72120<br>5018353400 |             |                                                                      |
|                                                                                                 |             |                                                                      |
|                                                                                                 |             |                                                                      |
| DATE<br>15/20/2024                                                                              | DESCRIPTION | AMOUNT<br>\$3,565.66                                                 |

#### Printed Receipt

#### DATE DESCRIPTION AMOUNT 05/20/2024 \$3,565.66 PAYMENT METHOR Ach Checking Ending in 7890 TOTAL \$3,565.66 BALANCE DUE \$0.00 **Email Receipt** EMAIL Receipt Group Send Email Cancel Delta Dental of Arkansas 1513 Country Club Road Sherwood, AR 72120 5018353400

### E-Mailed Receipt

### **A DELTA DENTAL**

Autopay

# Autopay

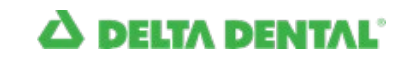

# SETTING UP AUTOPAY

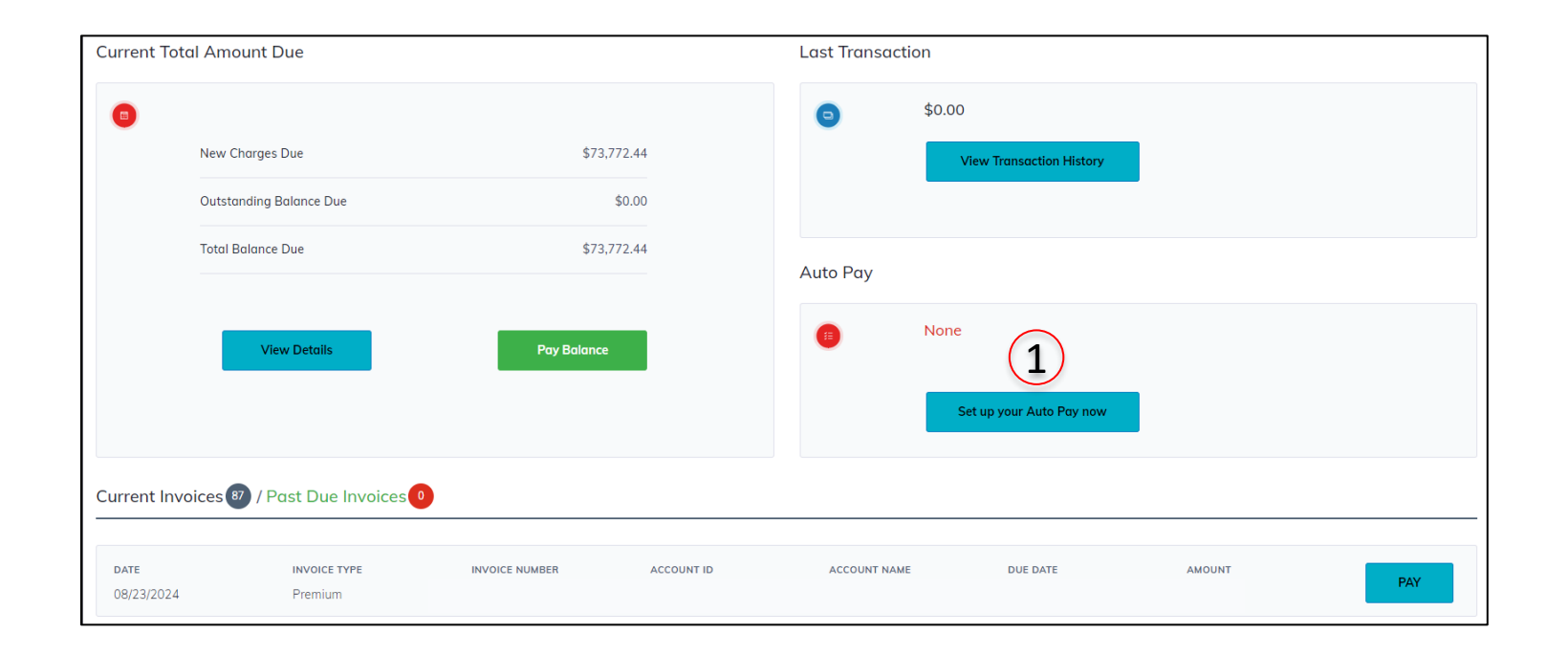

- Delta Dental of Arkansas is excited to announce our new Autopay feature!
- On the Online Payment

   Dashboard, click on the "Set up your Auto Pay now"
   button at in the lower right hand corner (1).

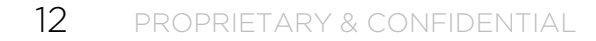

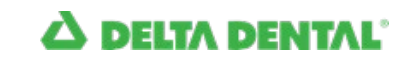

### SETTING UP AUTOPAY

| Personal Settings    |                 |          |                 | ⑦ 📮 🌲 Log Out →  |
|----------------------|-----------------|----------|-----------------|------------------|
| Personal Information | Stored Payments | Auto Pay | Linked Accounts |                  |
| Scheduled Auto Pay   |                 |          |                 | Add New Auto Pay |
| View / Edit Auto Pay |                 |          |                 |                  |
|                      |                 |          |                 | Cancel           |

• Select "Add New Autopay"

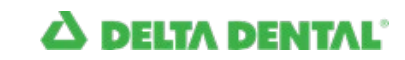

# SETTING UP AUTOPAY

| Enroll in Autopay                                                                                                    |
|----------------------------------------------------------------------------------------------------|
|                                                                                                    |
| Standard Autopay                                                                                                    |
| The full balance will be automatically deducted five days prior to each invoice due date each month. Cancel<br>anytime. Please allow one business day for us to process your payment. Automatic PaymentsTerms & Conditions<br>apply. <u>AutoPay Program Terms and Condition.</u> |
| Select Account(s) you want to setup Autopay for:                                                                                                    |
| 0000-10000000                                                                                                    |
| 0000-20000000                                                                                                    |
| 0000-30000000                                                                                                    |
| 0000-40000000                                                                                                    |
| Payment Method                                                                                                    |
| Payment Method                                                                                                    |
|                                                                                                    |
| Cancel Save                                                                                                    |
|                                                                                                    |

- Select the account(s) that you want to set up for Autopay.
- Select or Add a payment method and select "Save"
- Payments are deducted five
   (5) days prior to the due
   date, and autopay can be
   cancelled at any time.

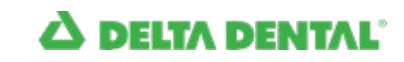